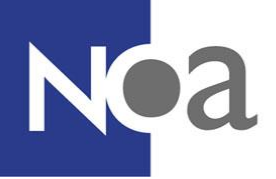

# **Digital Supervision - Proctoring**

NOA offers the possibility to make tests at home under digital supervision. This is often also called proctoring.

## What exactly is proctoring?

Proctoring means making a test, or completing an assessment, under digital supervision. That means that you and your environment is filmed via your webcam (and possibly via the camera from your mobile phone), and that your screen is recorded. This means that you don't need to go to a test location to make your test.

### What is monitored?

During a test, you and your environment is filmed via your webcam and microphone. Your screen is also recorded. Websites you visit during the test are also recorded.

The organisation who asked you to make the test can determine that you also have to use the camera on your mobile phone. In this case, you will also be asked to film the environment you are in, before you start the test. This is to demonstrate that there are no other people, or materials, in the space where you are making the test. As the room you are going to be sitting in whilst making the test is also filmed, it is a good idea to make sure the room is tidy and that you don't have any unnecessary private items on show.

## What does proctoring look like? What do I need to do?

#### System check

You will first be invited to complete a system check. This system check checks whether the computer or laptop you wish to use to make the test is suitable for the proctoring software. Webcam settings, microphone settings and screen sharing settings are checked to see if these work. For screen sharing, installing a separate <u>ProctorExam Google Chrome</u> <u>plugin</u> is required. This is explained during the system check.

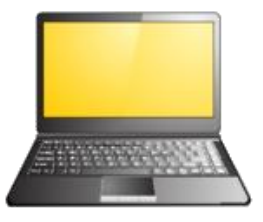

A notification about your internet connection is also shown. This quality of your internet connection cannot be checked by the proctoring software. It is your own responsibility to ensure you have a good and stable internet connection for completing the test. If the organisation who asked you to make the test has decided that you also have to use the camera on your mobile phone, then instructions will be shown about how you can install the ProctorExam app and link that to your laptop or computer. You are taken through this system check process step by step, with instructions and explanations at each step. We recommend you complete this system check on time. This can help prevent unexpected technical difficulties or miscommunication about what is required to make the test.

The system check is displayed in English by default. With the Google Translate button you can automatically translate it to other available languages.

After you have succesfully completed the system check, you will receive an email with the link for the test. This link is only available at the agreed time. For example, if you

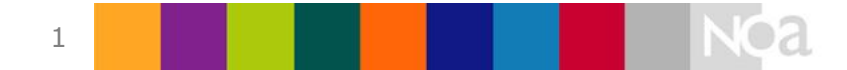

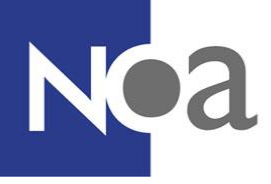

organisation said you have to make the test on Monday 10<sup>th</sup> April at 10:00am, then the link is only available at that time.

#### **During the test**

Before you can start the test, you have to complete another, shorter, system check. This is required because it is possible that something happened with your computer between the system check and the test. If you are making the test on a different computer than originally planned, this computer also needs to be checked to make sure the proctoring software works. The app on your mobile phone is also linked to the proctoring software. During this second system check all settings are checked again, and you are also asked to take a photo of your ID card and of your face (see below by "How can I best prepare?" for a list of valid ID types). Make sure you have your ID ready on your desk before you start with the system check. Also make sure your webcam isn't set too high, so that your desk is also visible. This system check is also shown in English by default, but can be translated to other languages with Google Translate.

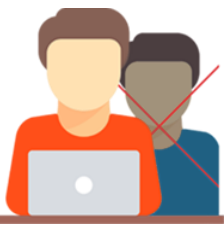

If you also have to use your mobile phone camera, then you are also asked to film the environment where you are going to make the test. That is to demonstrate, for example, that no-one else is in the room. When this check is completed, the software checks whether you only have 1 tab open in Google Chrome (see figure 2).

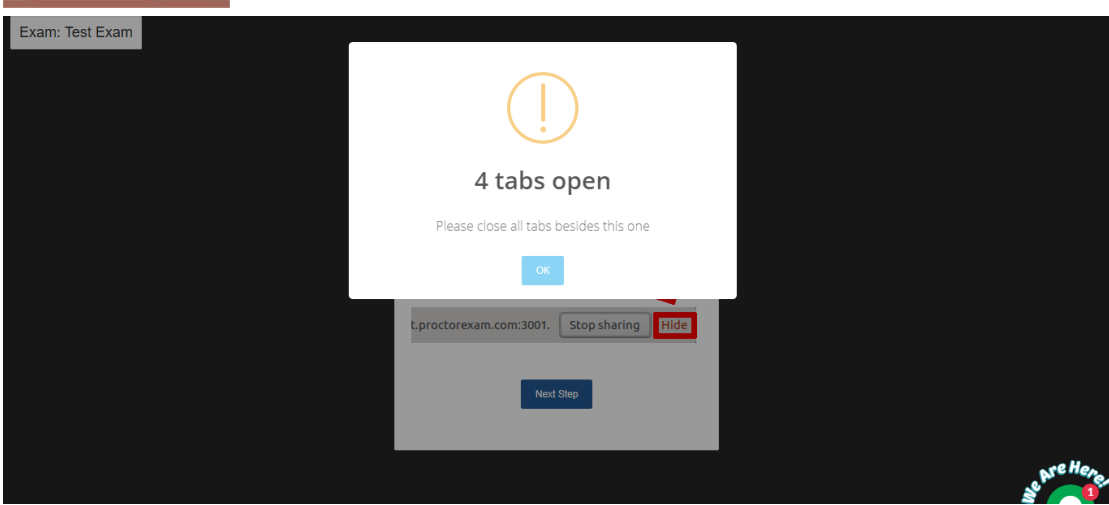

Figure 2. Checking the total amount of opened browser tabs

| Exam instructions                                                                                                    |                                                                                                    |
|----------------------------------------------------------------------------------------------------|----------------------------------------------------------------------------------------------------|
| Exam Instructions<br>Weikom bij deze testafname.                                                                                                    |                                                                                                    |
| U gaat een (aantal) test(si maken. Deze test(s) isjzijn voorzien van een instructie waarin wordt<br>uitgelegd wat de bedoeling is.<br>Door onderstzande link te kopieren en platken in een aleuwe tabblad kunt u verder gaan met de<br>testafname.<br>Individual informations<br>Rijk her om le beginnen met het examen | Important<br>You can now start your exam. Please make<br>sure that when you are done.<br>• You first (dose the exam website(s) and<br>document(s)<br>• You click the "Preish Exam" button above<br>before closing this tab.<br>After doing this, you can safely close this tab. |

Figure 3. Proctor start page with the link to the test in NOA Online

Once the browser tabs have been checked, you will go to the proctoring start page, with the exam instructions. Read these instructions, and once it is clear you can start the test by clicking on the link by Individual Information (see Figure 3). This subsequently opens the test within NOA Online, and you can start the test (see Figure 4).

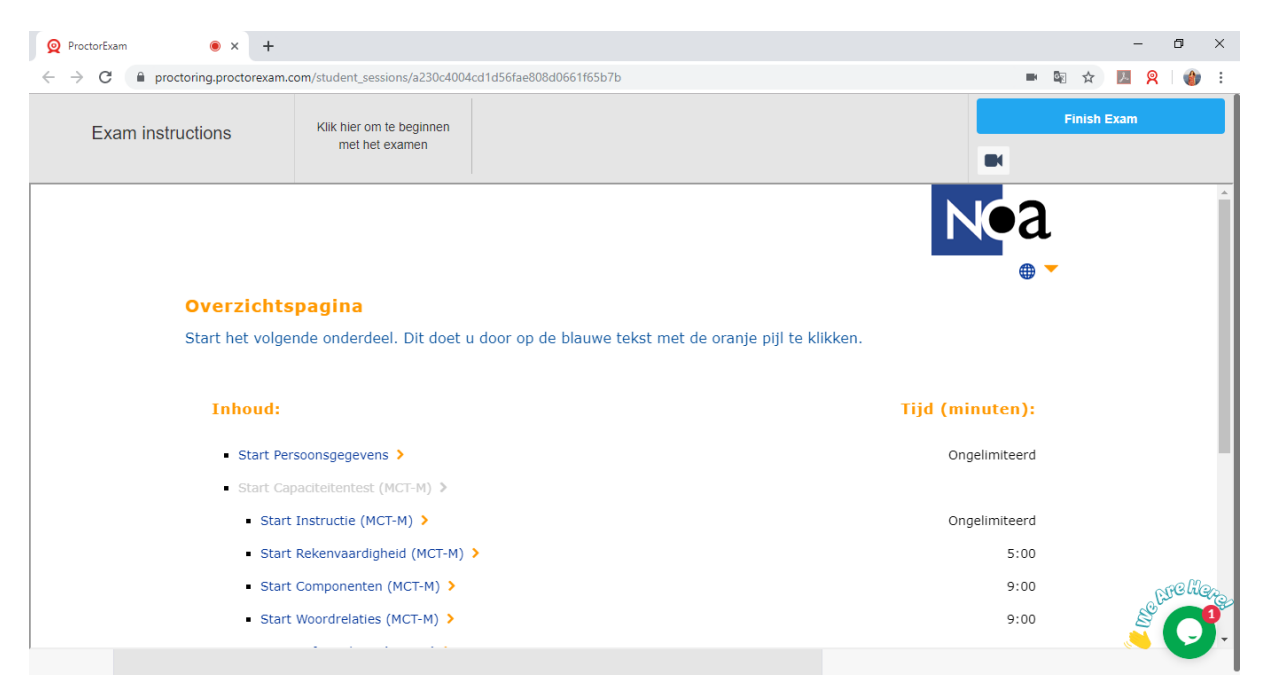

Figure 4. NOA Online test within proctoring software

#### After completing the test.

Once you have completely finished the test, click on Finish Exam in the top right (see Figure 4). This submits your exam. Only click on this once you have finished all the different parts of the test.

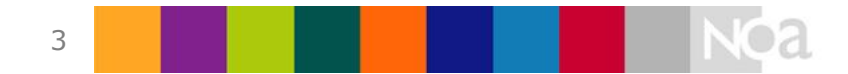

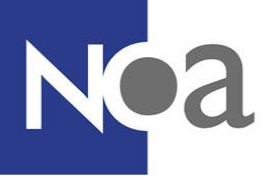

#### Who can I contact if I have technical difficulties?

The application has a 24x7 chat support function (available in English). By clicking on the chat icon in the bottom right (see Figure 4) you can start a conversation with a proctoring support member of staff.

When they are not able to help you, and your problem is not solved, please contact your contact person from the organisation who asked you to make the test for extra help.

## How can I best prepare?

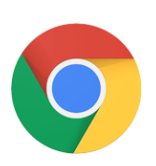

- The proctoring software only work in the free browser <u>Google</u> <u>Chrome</u>. You could download this in advance, if you don't have this browser already. It's also handy if you set this (temporarily) as your standard browser, so that the exam link is automatically opened in Google Chrome.
- Make sure your Chrome accepts all cookies and that you have disabled any adblockers or extensions from other proctoring software before you start the system check or test.

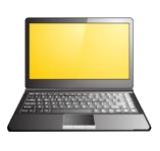

- Your computer or laptop must have a microphone and a webcam.
- If you have to use the camera on your mobile phone then you could download the ProctorExam app in advance. How you have to link the app to your computer or laptop is explained during the system check. This app is only available for <u>Android</u> (version 4.1 and higher) and <u>iOS</u> (version 8.0 and higher).

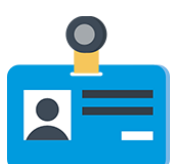

You need a valid proof of identification. This can be a passport, an ID card, a driver's license or a student card. Your name and photo need to be clearly visible. Make sure that any unnecessary personal information, such as a social security number, is hidden.

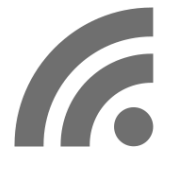

A stable internet connection is required, with a minimal upload speed of 1 Mb/second. Een stabiele internetverbinding is nodig, met een minimale upload snelheid van 1Mb/seconde.

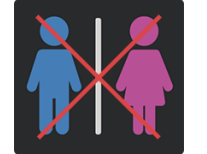

You're not allowed to leave the room during the test. Also not to go to the toilet. Make sure that you go to the toilet before you start the test.

Additionally, it is also important that you disable any adblockers and extra proctoring extensions in your browser for the proctoring software. You can best do this before you start the system check or the test. Adblockers and other proctoring software can result in the proctoring software not working optimally.

Make sure that your Google Chrome also accepts cookies. This is necessary for the website where you will make the test. To do this, go to Google Chrome settings, and

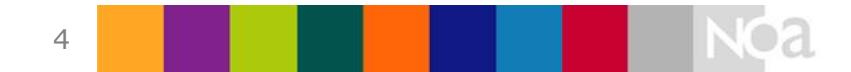

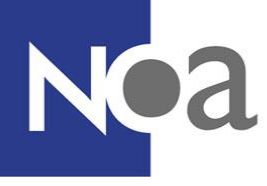

search for the cookie setting via Site settings, and cookie and site data (see below screenshots). Make sure that the setting shown in Figure 4 is on.

| ☆                     | ABP        | 2        | : 🚯     |
|-----------------------|------------|----------|---------|
| New tab               |            |          | Ctrl+T  |
| New windo             | w          |          | Ctrl+N  |
| New incog             | nito windo | w Ctrl+S | Shift+N |
| History               |            |          | •       |
| Downloads             | 5          |          | Ctrl+J  |
| Bookmarks             | ;          |          | •       |
| Zoom                  | - 100      | )% +     | ::      |
| Print                 |            |          | Ctrl+P  |
| Cast                  |            |          |         |
| Find                  |            |          | Ctrl+F  |
| More tools            |            |          | •       |
| Edit                  | Cut        | Сору     | Paste   |
| <mark>Settings</mark> |            |          |         |
| Help                  |            |          | •       |
| Exit                  |            |          |         |

Figure 1. Open Chrome Settings

| Privacy and security                                                                          |   |  |  |  |
|-----------------------------------------------------------------------------------------------|---|--|--|--|
| Clear browsing data<br>Clear history, cookies, cache, and more                                | • |  |  |  |
| Site Settings<br>Control what information websites can use and what content they can show you | • |  |  |  |
| Figure 2. Open site settings                                                                  |   |  |  |  |
| ← Site Settings                                                                               | 0 |  |  |  |
| All sites                                                                                     |   |  |  |  |
| View permissions and data stored across sites                                                 | • |  |  |  |
| Permissions                                                                                   |   |  |  |  |
| Cookies and site data<br>Allow sites to save and read cookie data                             | • |  |  |  |
| Figuur 3. Cookies en sitegegevens instellingen openen                                         |   |  |  |  |

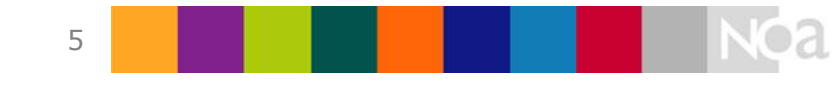

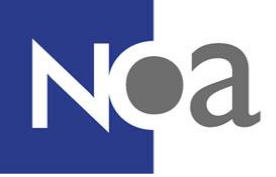

Cookies and site data

Q Search

Allow sites to save and read cookie data (recommended)

Figuur 4. Cooking instelling die aan moet staan

## Privacy

During making the test with proctoring software, recordings are made of you, your environment and your screen. It is also required to take a photo of yourself and your proof of identification during the system check (for more information see the system check section above). These are saved by the supplier of the proctoring software (AVG/GDPR compliant). Only certain NOA employees, the organisation which asked you to make the test, and the reviewers can access these photos or films.

## Who looks at, and reviews, my test?

Experienced reviewers will review your test to determine whether fraud has been committed or not. The reviewers assess the recordings based on a number of instructions. These instructions are agreed in advance with the organisation for whom you have to make the test. An example of an instruction is: candidate may not use paper during the test.

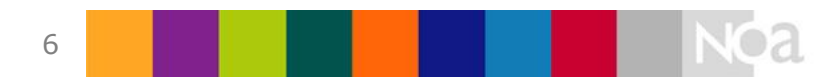